# ENROLLING A PATIENT IN FPOS EXPRESS ENROLLMENT

## STEP 1

Set up an account on the Wisconsin <u>Access</u> website

#### STEP 4

Print application and give it to the patient

## STEP 2

Select "submit EE application" and hit next

#### **STEP 3**

Fill out the individual information page for the patient

#### **STEP 5**

Have the patient complete the application for ongoing coverage ASAP

# **STEP 6**

You're done! Email <u>here</u> with questions.

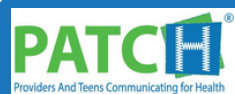